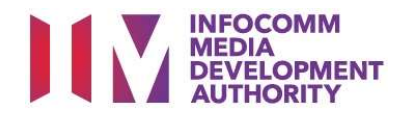

# USER GUIDE FOR SUBMISSION OF CO-CLASSIFIED FILMS FOR DISTRIBUTION ('CA')

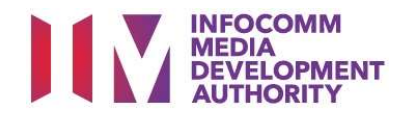

# New Title Submission

# Definition

- 'CA' submissions are films that are co-classified by the authorised Registered Content Assessor (RCA) on behalf of a licensed video company, meant for distribution.
- 'CA' submissions are solely for commercial distribution purposes.

# Workflow

- 'CA' submissions are considered classified once the RCA lodges the title online. (Refer to Scenario 1)
- If a different rating is found for a similar title, IMDA will be alerted by the system. The title will be flagged as "Pending IMDA Review". (Refer to Scenario 2)
- Applicants must ensure that their applications and submitted materials meet the Submission Guidelines.
- The guidelines can be found on the IMDA website and the IMDA Online e-Services webpage.

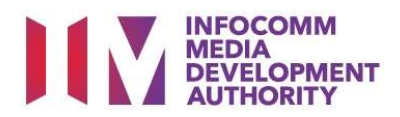

# Scenario 1 – New Title Submission

## Select the e-Service

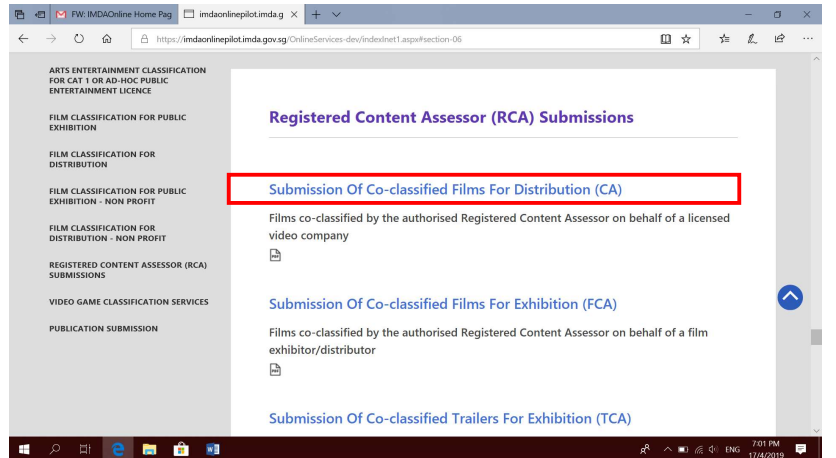

#### Step 1:

 At the Online Services page, under the Registered Content Assessor Submissions, select <u>'Submission of Coclassified Films for</u> Distribution (CA)'.

## Singpass / Corppass Login

| INFOCOMM<br>MEDIA<br>DEVELOPMENT<br>AUTHORITY<br>WHO WE ARE LO |                                                                                                    |
|----------------------------------------------------------------|----------------------------------------------------------------------------------------------------|
| HOME / LOGIN                                                   |                                                                                                    |
| FOR INDIVIDUAL LOGIN<br>Login via Singpass                     | FOR ORGANISATION LOGIN                                                                                                    |
|                                                                | If your company does not have Corppass, you may sign-up at www.corppass.gov.sg. & Please note<br>that once any user from your company has logged in using Corppass, all subsequent access to certain<br>IMDA's digital services from your company can only be made using Corppass. |

#### Step 2:

- Select either 'For Individual Login' (3A) or 'For Organisation Login' (3B)
- Enter your security credentials to complete the sign-in

# Login Type for Individual or;

| ogin                                                                   |                          |                       |
|------------------------------------------------------------------------|--------------------------|-----------------------|
| Page 1 of 5<br>his form may take you about 5 to 10 minutes to complete |                          |                       |
|                                                                        | Select Login Type:*      | SELECT<br>INDIVIDUAL  |
| pgin Type for Organisation                                             | (Corppass)               | Gubrint               |
| ogin                                                                   | (00. pp)                 |                       |
| Page 1 of 5<br>his form may take you about 5 to 10 minutes to complete |                          |                       |
| Select L                                                               | ogin Type;*SEL<br>DISTRI | ECT<br>BUTION LICENCE |

Submit

#### Step 3A:

- Individual logins are only meant for submissions under an individual
- Select 'Submit'

# Step 3B:

- Organisation logins are meant for Corppass user
- Select 'Submit'

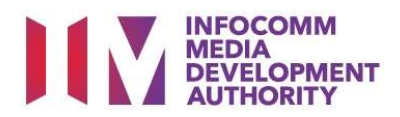

## View Guidelines page

| E 🖅 IMDA Internet 🛛 X + 🗸                                                                                                    |                           |                                            | -                                                     | ٥                                                          | ×                |
|----------------------------------------------------------------------------------------------------|---------------------------|--------------------------------------------|-------------------------------------------------------|------------------------------------------------------------|------------------|
| $\leftarrow \rightarrow \circ \circ \land \land \land \land \land \land \land \land \land \land \land \land \land \land \land \land \land$                                      | □ ★                       | ¢≡                                         | l.                                                    | Ê                                                          |                  |
| NUCCOMM<br>BURNESSERV                                                                                                    | FAQ   Feedback   Help   0 | Last U<br>Last U<br>Contact Us  <br>Keywol | ngapore<br>eony - Ser<br>stated Or<br>Home I<br>d Her | Governm<br>rice + Excell<br>1 : 04 Nar<br>Corpass I<br>e Q | r 2019<br>Logout |
| View Guidelines                                                                                                    |                           |                                            |                                                       |                                                            |                  |
| Before you continue with the declaration, you are advised to go through and familiarize yourself with the Guidelines.                                                           |                           |                                            |                                                       |                                                            |                  |
| View Guidelines Proceed Please turn off the pop-up blocker in Internet Explorer or Mozilla Firefox before you click the 'View Guidelines' button. Click here for a quick guide. |                           |                                            |                                                       |                                                            |                  |
| # 2 時 C 局 台 副                                                                                                    | ر ۲ م                     | ∉ ⊈0 EN                                    | 11:38<br>6/3/                                         | 3 AM                                                       | 5                |

#### Verify contact details

| 🖺 🖅 🖂 IMDA Internet                                              | × + ~ -                                                                                                    | σ            | × |
|------------------------------------------------------------------|----------------------------------------------------------------------------------------------------|--------------|---|
| $\leftarrow$ $\rightarrow$ $\circlearrowright$ $\textcircled{a}$ | 👌 https://imdaonlinepilot.imda.gov.sg/OnlineServices/VFS/Transaction/FormCA/FormCAGeneral.aspx?LoginType=CA8dindex=First. 💷 🖈 🏂 💪 | Ŀ            |   |
| Street Name:                                                     |                                                                                                    |              | ^ |
| Floor No:                                                        |                                                                                                    |              |   |
| Building Name:                                                   |                                                                                                    |              |   |
| Postal Code:                                                     |                                                                                                    |              |   |
| Tel No:                                                          | 6888888                                                                                                    |              |   |
| Fax No:                                                          |                                                                                                    |              |   |
| Collection Point:                                                | IMDA COUNTER                                                                                                    |              |   |
| CA Particulars                                                   |                                                                                                    |              |   |
| Person NRIC No.:                                                 | \$6005045G                                                                                                    |              |   |
| Person Name:                                                     | FEE REVISION TEST 2                                                                                                    |              |   |
| Mobile No:                                                       |                                                                                                    |              |   |
| Email:                                                           |                                                                                                    |              |   |
| The Email indicated is only<br>Feedback or in writing.           | applicable to this submission. If you wish to update your company's contact details permanently, please update IMDA via Online    |              |   |
|                                                                  |                                                                                                    | Nex          | t |
|                                                                  |                                                                                                    |              | ~ |
| ा २ म 😑 🛛                                                        | 🛱 💼 📃 x <sup>6</sup> ^ 🐿 ½ 4 0 06 637                                                                                             | 8 AM<br>2019 | 5 |

#### Step 4:

- You may read the guidelines or;
- Proceed with the submission

#### Step 5:

- Check your contact number and email address to ensure they are updated.
- Click "Next".

# **Title Search Page**

| Info-communicat                                                                                              | ations Media Dev 🗙 🕂                                                             |                                                                                                    | -                    | ۵         | ×  |
|----------------------------------------------------------------------------------------------------|----------------------------------------------------------------------------------|----------------------------------------------------------------------------------------------------|----------------------|-----------|----|
| · → C 🔒                                                                                                    | imdaonlinepilot-aws.imda.go                                                      | ov.sg/Onlineservices/VF5/Transaction/FormCA/FormCATitleSearch.aspx?Index=First                                                | \$                   | θ         |    |
| Apps 🕑 IMDA                                                                                                  | A UAT pilot 🔇 Info-communicati                                                   | tio 😵 licensingpilot-aws.i                                                                                                    |                      |           |    |
|                                                                                                    | 4                                                                                |                                                                                                    | Singapore Go         | • Excelen | nt |
| AUTHORITY                                                                                                    | Y                                                                                | tRO   feedback   telo   Co                                                                                                    | ntact Us   Home   Co | In 20 NOV | 20 |
|                                                                                                    |                                                                                  | Enter Key                                                                                                    | /word Here           | Q         |    |
|                                                                                                    |                                                                                  |                                                                                                    |                      |           |    |
| omission of                                                                                                  | of Master Videos ('C                                                             | (A')                                                                                                    |                      |           |    |
| ase do a searc                                                                                               | ch to check if this title ha                                                     | is already been approved. You may obtain better search results by using less keywords in your title searc                     | ch. Eg. Type         |           |    |
| nasty if you a                                                                                               | are submitting 'Dynasty W                                                        | Warriors 6'.                                                                                                    |                      |           |    |
| marked with * are man<br>Search                                                                              | are submitting 'Dynasty V<br>notatory                                            | Warriors 6'.                                                                                                    |                      |           |    |
| masty in you a<br>marked with * are man<br>e Search                                                          | are submitting 'Dynasty W                                                        | Narriors 6'.                                                                                                    |                      |           |    |
| mastey in you a<br>marked with * are man<br>e Search                                                         | are submitting 'Dynasty W<br>nothiny<br>toy story 4                              | Search Reset                                                                                                    |                      |           |    |
| nasty if you a<br>marked with * are man<br>e Search                                                          | toy story 4                                                                      | Search Reset                                                                                                    |                      |           |    |
| naked with * are man<br>e Search<br>e List - Total Num<br>record(s) four                                     | toy story 4 mber of Records: 0 ind.                                              | Search Reset                                                                                                    |                      |           |    |
| inascy ir you a<br>e Search<br>• List - Total Num<br>record(s) four                                          | notation<br>industry<br>toy story 4<br>mber of Records: 0<br>md.                 | This is a NEW title and is not listed above. Click to declare the NEW title.                                                  |                      |           |    |
| masty II You a<br>ended with <sup>2</sup> are non<br>e Search<br><u>e List - Total Num</u><br>record(s) four | toy story 4                                                                      | Search Reset This is a NEW title and is not listed above. Click to declare the NEW title.                                     |                      |           |    |
| masty if you a<br>mixed with "ac non<br>e Search<br>e List - Total Num<br>record(s) four                     | are submitting "Dynasty W<br>logarity<br>by story 4<br>mber of Records: 0<br>md. | Marriors 6'.  Search Reset  This is a NEW title and is not listed above. Click to declare the NEW title.  Rate this e-service |                      |           |    |
| nasty ir you a<br>a state the<br>e Search<br>e List - Total Num<br>record(s) four                            | are submitting "Dynasty W<br>kontrol<br>by story 4<br>mber of Records: 0<br>nd.  | Search Reset This is a NEW title and is not listed above. Click to declare the NEW title. Rate this e-service                 |                      |           |    |

#### Step 6:

- Search using the film title to ensure that the film has yet to be classified by IMDA. (E.g. Toy Story 4)
- If no record is found for "Toy Story 4", click on "This is a new title..." to proceed.

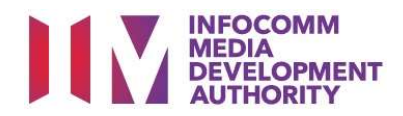

# Enter submission details

|                                                                              |                                                                       | - 8 ×                       |
|------------------------------------------------------------------------------|-----------------------------------------------------------------------|-----------------------------|
| ← → C 🔒 imdaonlinepilot-aws.imda.gov.sg/Onlineservices/VFS/                  | ransaction/FormCA/FormCASubmission.aspx?BoxSet=N&Index=First&IndexNo= | ☆ \varTheta :               |
| 👯 Apps 😵 IMDA UAT pilot 😵 Info-communicatio 😵 licensingpilot-aws             | i                                                                     |                             |
|                                                                              |                                                                       |                             |
| Declaration for Submission of Master Videos ('CA                             | ( <sup>'</sup> )                                                      |                             |
|                                                                              |                                                                       |                             |
| Page 3 of 6                                                                  |                                                                       |                             |
|                                                                              |                                                                       |                             |
|                                                                              |                                                                       |                             |
| Fields marked with* are mandatory. Indicate 'N/A' or '0' where not applicabl | e                                                                     |                             |
| Submission Information                                                       |                                                                       |                             |
| Submission Dataile                                                           |                                                                       |                             |
| Submission Science                                                           |                                                                       |                             |
| Pornac.                                                                      |                                                                       |                             |
| Ownership Type: *                                                            | TITLES FOR WHICH WE HOLD COPYRIGHTS                                   |                             |
| Type: *                                                                      | FEATURE V                                                             |                             |
| <u>Set Details</u>                                                           |                                                                       |                             |
| No of Pieces: *                                                              | 1                                                                     |                             |
|                                                                              |                                                                       |                             |
|                                                                              |                                                                       | Next                        |
| । 🖷 🔎 🖷 💼 💼 🔍 💁                                                              |                                                                       | 考 へ mo 🥂 🕸 ENG 22/11/2020 📮 |
|                                                                              |                                                                       |                             |

# Step 7:

- Key in the required fields such as Format, Ownership Type, Type of submission and number of pieces. (Note: 1 disc means 1 piece).
- Click "Next" to proceed.

#### Enter title details and attach classification report

| Ø IMDA Internet x +                            |                                              |                             |                               | - 8 ×                                  |
|------------------------------------------------|----------------------------------------------|-----------------------------|-------------------------------|----------------------------------------|
| ← → C  imdaonlinepilot-aws.imda                | aov.sa/Onlineservices/VFS/Transaction/FormC/ | V/FormCATitleSubmission.asp | x?Index=First&Mode=&ViewMode= | ☆ <b>A</b> :                           |
|                                                |                                              |                             |                               |                                        |
| Apps S IMDA UAI pilot S Into-communi           | catio 🚱 licensingpilot-aws.i                 |                             |                               |                                        |
| Declaration for Submission of                  | Master Videos ('CA')                         |                             |                               |                                        |
| Page 4 of 6                                    |                                              |                             |                               |                                        |
| ragesoro                                       |                                              |                             |                               |                                        |
|                                                |                                              |                             |                               |                                        |
| Fields marked with* are mandatory. Indicate 'N | A' or '0' where not applicable               |                             |                               |                                        |
|                                                |                                              |                             |                               |                                        |
| Title Details 1 of 1                           |                                              |                             |                               |                                        |
| Title *                                        | TOY STORY 4                                  |                             |                               |                                        |
| Romanised Title                                |                                              |                             |                               |                                        |
| "Also Known as" title                          |                                              |                             |                               |                                        |
| Director *                                     | XYZ                                          |                             |                               |                                        |
| Cast (at least 4 names) *                      | AA                                           |                             |                               |                                        |
|                                                | 88                                           |                             |                               |                                        |
|                                                | cc                                           |                             |                               |                                        |
|                                                | DD                                           |                             |                               |                                        |
| Language *                                     | English ~                                    |                             |                               |                                        |
| Sub Language                                   | ~                                            |                             |                               |                                        |
| Content Type *                                 | Feature only ~                               |                             |                               |                                        |
| Region Code *                                  | Region 1 V                                   |                             |                               |                                        |
| Distributor on inlay                           |                                              |                             |                               |                                        |
| Feature (mins) *                               | 112                                          |                             |                               |                                        |
| Classification Details                         |                                              |                             |                               |                                        |
| Content Assessment Form 8                      | 8                                            |                             |                               |                                        |
| Content Assessment Form                        | Content Checklist.docx                       |                             |                               |                                        |
| CA Rating *                                    | Parental Guidance V                          |                             |                               |                                        |
| CA Decision *                                  | Passed Clean V                               |                             |                               |                                        |
|                                                |                                              |                             |                               |                                        |
| CA Consumer Advice                             |                                              |                             |                               |                                        |
|                                                |                                              |                             |                               | 808 PM                                 |
| u v a 👝 🖬 🕑                                    | () <u>W</u>                                  |                             | x <sup>4</sup>                | ^ ■ //2 Q <sup>(0</sup> ENG 22/11/2020 |
|                                                |                                              |                             |                               |                                        |

#### Step 8:

- Input film details such as, Title, Language, Director's Name, Cast info, Content Type, Region Code and Running Time.
- Select the rating, key in consumer advice (if any) and attach the classification report. Click "Next".

#### **Declaration Page**

| IMDA Internet                                                                                                    | × +                                                                                                    |                                                                                                    |                                                                                                    |                                                                                                    | - a ×                                                                                                    |
|----------------------------------------------------------------------------------------------------|----------------------------------------------------------------------------------------------------|----------------------------------------------------------------------------------------------------|----------------------------------------------------------------------------------------------------|----------------------------------------------------------------------------------------------------|----------------------------------------------------------------------------------------------------|
| $\leftrightarrow$ $\rightarrow$ $\mathcal{C}$ $\triangleq$ imdaor                                                                                                    | nlinepilot-aws.imda.gov.sg/C                                                                                              | Onlineservices/VFS/Transaction                                                                                            | n/FormCA/FormCASubmissio                                                                                                    | nList.aspx?Index=First                                                                                                    | ☆ 🖰 :                                                                                                    |
| 🗰 Apps 🔇 IMDA UAT pilot                                                                                                    | t 🔇 Info-communicatio                                                                                                    | licensingpilot-aws.i                                                                                                    |                                                                                                    |                                                                                                    |                                                                                                    |
| INFOCOMM<br>MEDIA<br>DEVELOPMENT<br>AUTHORITY                                                                                                    |                                                                                                    |                                                                                                    |                                                                                                    |                                                                                                    | Pingapore Government<br>Integrity - Service - Excellence<br>Let Updated Co. 30 Nov 2020<br>PAQ   Peedback   Help   Contact Us   Home   CorpPass Logout |
|                                                                                                    |                                                                                                    |                                                                                                    |                                                                                                    |                                                                                                    | Enter Keyword Here Q                                                                                                    |
|                                                                                                    |                                                                                                    |                                                                                                    |                                                                                                    |                                                                                                    |                                                                                                    |
| Declaration for Su                                                                                                    | bmission of Maste                                                                                                    | er Videos ('CA')                                                                                                    |                                                                                                    |                                                                                                    |                                                                                                    |
| Page 5 of 6                                                                                                    |                                                                                                    |                                                                                                    |                                                                                                    |                                                                                                    |                                                                                                    |
| Confirm Submission                                                                                                    |                                                                                                    |                                                                                                    |                                                                                                    |                                                                                                    |                                                                                                    |
| List of Submissions                                                                                                    |                                                                                                    |                                                                                                    |                                                                                                    |                                                                                                    |                                                                                                    |
| List of Submissions<br>Type                                                                                                    | No Of Sets                                                                                                    | No of PCs                                                                                                    | No of Episodes                                                                                                    | Delete                                                                                                    |                                                                                                    |
| <u>List of Submissions</u><br>Type                                                                                                    | No Of Sets                                                                                                    | No of PCs                                                                                                    | No of Episodes                                                                                                    | Delete                                                                                                    |                                                                                                    |
| List of Submissions<br>Type<br>Feature                                                                                                    | No Of Sets                                                                                                    | No of PCs                                                                                                    | No of Episodes                                                                                                    | Delete                                                                                                    | Edit the Submission                                                                                                    |
| List of Submissions Type Feature 1TOY STORY 4                                                                                                    | No Of Sets                                                                                                    | No of PCs                                                                                                    | No of Episodes                                                                                                    | Delete                                                                                                    | Edit the Submission                                                                                                    |
| List of Submissions<br>Type<br>Feature<br>1TOY STORY 4                                                                                                    | No Of Sets                                                                                                    | No of PCs                                                                                                    | No of Episodes                                                                                                    | Delete                                                                                                    | Edit the Submission                                                                                                    |
| List of Submissions Type Feature 1707 STORY 4 C I declare that all the infor                                                                                                    | No Of Sets<br>1                                                                                                    | No of PCs                                                                                                    | No of Episodes                                                                                                    | Delete<br>Delete                                                                                                    | Edit the Submission                                                                                                    |
| List of Submissions<br>Type<br>Feature<br>1TOY STORY 4                                                                                                    | No Of Sets 1 mation given in this submission sessed the content in accordant                                              | No of PCs<br>1<br>form is true and correct and I<br>ce with the current Film Classif                                      | No of Episodes                                                                                                    | Delete<br>Delete                                                                                                    | Edit the Submission                                                                                                    |
| List of Submissions Type Feature ITOV STORY 4 I Idectare that all the infor further dectare that I have ass Cuiddines. agree that in any legal procee                                                                                                    | No Of Sets<br>1<br>mation given in this submission<br>bessed the content in accordar                                      | No of PCs 1 form is true and correct and I co with the current Film Classil uthenticity or accuracy of any s              | No of Episodes NA am aware that legal action may fication Guidelines and any phy fatements, confirmations, recor             | Delete Delete Delete be taken against me if I had kr itical media to be submitted to I dis, acknowledgements, inform        | Edit the Submission                                                                                                    |
| List of Submissions Type Feature Toy story 4 Control Control C | No Of Sets<br>1<br>mation given in this submission<br>sessed the content in accordar<br>drings, I shall not dispute the a | No of PCs<br>1<br>form is true and correct and I<br>co with the current Film Classifi<br>uthenticity or accuracy of any s | No of Episodes<br>NA<br>am aware that legal action may<br>lication Guidelines and any phy<br>latements, confirmations, recor | Delete<br>Delete<br>r be taken against me if I had kr<br>sical media to be submitted to I<br>dis, acknowledgements, Informe | Edit the Submission                                                                                                    |

#### Step 9:

- Read through the declaration.
- If you have another title to submit, please select "Continue another submission".
- If you are done, click "Submit".

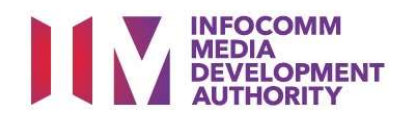

| <b>Receipt Pa</b>                                      | ige                                            |                                 |                                       |                                                                                 |                                                    |                                        |
|--------------------------------------------------------|------------------------------------------------|---------------------------------|---------------------------------------|---------------------------------------------------------------------------------|----------------------------------------------------|----------------------------------------|
| IMDA Internet                                          | × +                                            |                                 |                                       | -                                                                               | 0                                                  | ×                                      |
| $\leftrightarrow$ $\rightarrow$ C $\oplus$ imdaonlinep | ilot-aws.imda.gov.sg/Onlineservices/VFS/Transa | ction/FormCA/FormCAReceipt.aspx |                                       | ☆                                                                               | Θ                                                  | 1                                      |
| 🔢 Apps 🚷 IMDA UAT pilot 🚷                              | Info-communicatio 🚷 licensingpilot-aws.i       |                                 |                                       |                                                                                 |                                                    |                                        |
| INFOCOMM<br>MEDIA<br>AUTHORITY                         |                                                |                                 | rxq   reedback   Help   C<br>Enter Ke | Singapore<br>Integrity - Se<br>List Updat<br>Sontact UK   Home  <br>Byword Here | Govern<br>Nice - Exp<br>ed On : 20<br>CompRes<br>Q | ment<br>ilence<br>Nov 2020<br>s Logout |
| CA Submission Receip                                   | t                                              |                                 |                                       |                                                                                 |                                                    |                                        |
| Page 6 of 6                                            |                                                |                                 |                                       |                                                                                 |                                                    |                                        |
| In-Receipt No.<br>No. of Sets<br>Title                 | CA/2011//000116G<br>1<br>TOY STORY 4           | No. of Pieces                   | 1                                     |                                                                                 |                                                    |                                        |
|                                                        |                                                | Print                           |                                       |                                                                                 |                                                    |                                        |
|                                                        |                                                | Rate this e-service             |                                       |                                                                                 |                                                    |                                        |
|                                                        |                                                |                                 |                                       |                                                                                 |                                                    |                                        |
|                                                        |                                                |                                 |                                       |                                                                                 |                                                    |                                        |
|                                                        |                                                |                                 |                                       |                                                                                 |                                                    |                                        |
|                                                        |                                                |                                 |                                       |                                                                                 |                                                    |                                        |

#### Last Step:

x<sup>R</sup> ∧ ■0 //, d() ENG 809 PM 📮

- Each title submitted will be issued with an In-Receipt Number.
- Click on [Print] to print or save the PDF copy.

# Sample Receipt for CA submission

🔳 🤉 🗎 🛢 💼 🔍 💿 💷

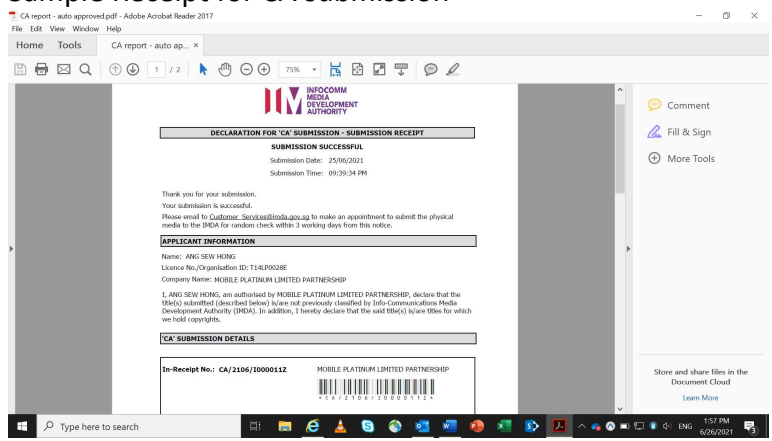

- Title is considered classified.
- Company rep. to submit the physical media to IMDA for random check.

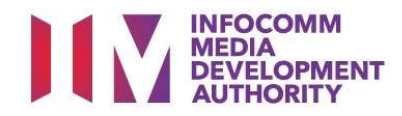

# Scenario 2 – Same Title Different Rating Submission

Title has been classified by 1<sup>st</sup> content assessor for Company A. 2<sup>nd</sup> content assessor logs in to submit the same title for Company B but at a different rating.

## Select the e-Service

| 🖷 🖅 M FW: IMDAOnline Home Pag 🗖 imdaonlin                                                                                                | epilotimdag × + ∨                                                                                           |     | -    | ٥          | ×  |
|----------------------------------------------------------------------------------------------------|----------------------------------------------------------------------------------------------------|-----|------|------------|----|
| $\leftarrow$ $\rightarrow$ $\circlearrowright$ $\textcircled{a}$ https://imdaonlinepil                                                   | ot.imda.gov.sg/OnlineServices-dev/indexInet1.aspx#section-06                                                | ÷   | L    | ß          |    |
| ARTS ENTERTAINMENT CLASSIFICATION<br>FOR CAT 1 OR AD-HOC PUBLIC<br>ENTERTAINMENT LICENCE<br>FILM CLASSIFICATION FOR PUBLIC<br>EXHIBITION | Registered Content Assessor (RCA) Submissions                                                               |     |      |            |    |
| FILM CLASSIFICATION FOR<br>DISTRIBUTION                                                                                                  |                                                                                                    |     |      |            |    |
| FILM CLASSIFICATION FOR PUBLIC<br>EXHIBITION - NON PROFIT                                                                                | Submission Of Co-classified Films For Distribution (CA)                                                     |     |      |            |    |
| FILM CLASSIFICATION FOR<br>DISTRIBUTION - NON PROFIT                                                                                     | Films co-classified by the authorised Registered Content Assessor on behalf of a licens<br>video company    | sed |      | 1          |    |
| REGISTERED CONTENT ASSESSOR (RCA)<br>SUBMISSIONS                                                                                         |                                                                                                    |     |      |            |    |
| VIDEO GAME CLASSIFICATION SERVICES                                                                                                    | Submission Of Co-classified Films For Exhibition (FCA)                                                      |     |      |            | >  |
| PUBLICATION SUBMISSION                                                                                                    | Films co-classified by the authorised Registered Content Assessor on behalf of a film exhibitor/distributor |     |      |            | ľ  |
|                                                                                                    | Submission Of Co-classified Trailers For Exhibition (TCA)                                                   |     |      |            |    |
| 🔳 🔎 🖽 🤤 📾 🗐                                                                                                    | ቀ 🔉 💷 🔨 🖣                                                                                                   | ENG | 7:01 | PM<br>2019 | ₽. |

# Singpass / Corppass Login

| INFOCOMM<br>MEDIA<br>DEVELOPMENT<br>AUTHORITY WHO WE ARE D | 5                                                                                                    |
|------------------------------------------------------------|----------------------------------------------------------------------------------------------------|
| HOME / LOGIN                                               |                                                                                                    |
| FOR INDIVIDUAL LOGIN                                       | FOR ORGANISATION LOGIN                                                                                                    |
|                                                            | If your company does not have Corppass, you may sign-up at www.corppass.gov.sg. [2] Please note<br>that once any user from your company has logged in using Corppass, all subsequent access to certain<br>IMDA's digital services from your company can only be made using Corppass. |

# Login Type for Individual or;

| Login                                                              |                     |                      |
|--------------------------------------------------------------------|---------------------|----------------------|
| Page 1 of 5<br>This form may take you about 5 to 10 minutes to com | nplete.             |                      |
|                                                                    | Select Login Type:* | SELECT<br>INDIVIDUAL |
|                                                                    |                     | Submit               |
|                                                                    |                     |                      |

# Login Type for Organisation (Corppass)

| ngin Type;* | DISTRIBUTION LICENCE<br>NON-LICENSED COMPANY<br>Submit |                                                        |                                                        |
|-------------|--------------------------------------------------------|--------------------------------------------------------|--------------------------------------------------------|
|             |                                                        |                                                        |                                                        |
|             | iype:"                                                 | DISTRIBUTION LICENCE<br>NON-LICENSED COMPANY<br>Submit | DISTRIBUTION LICENCE<br>NON-LICENSED COMPANY<br>Submit |

# Step 1:

 At the Online Services page, under the Registered Content Assessor Submissions, select <u>'Submission of Coclassified Films for</u> <u>Distribution (CA)'.</u>

# Step 2:

- Select either 'For Individual Login' (3A) or 'For Organisation Login' (3B)
- Enter your security credentials to complete the sign-in

#### Step 3A:

- Individual logins are only meant for submissions under an individual
- Select 'Submit'

#### Step 3B:

- Organisation logins are meant for Corppass user
- Select 'Submit'

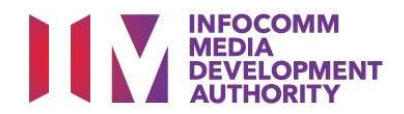

| View Guidelines page                                                                                                    |                                                                                                    |
|----------------------------------------------------------------------------------------------------|----------------------------------------------------------------------------------------------------|
| 🖷 🖅 🗆 IMDA Internet 🛛 🗙 + 🗸                                                                                                    | – ø ×                                                                                                    |
| ← → O ゐ A https://imdaonlinepilot.imda.gov.sg/OnlineServices/VES/Transaction/ViewGuidelines.aspx                                                 | □☆☆ & ピ …                                                                                                    |
| NUT REPORT                                                                                                    | Singapore Government<br>Instant - Societare<br>Last Updated On : 04 Mar 2019<br>FAQ   Feedback   Help   Contact Us   Home   Corpass Logout |
|                                                                                                    | Enter Keyword Here Q                                                                                                    |
|                                                                                                    |                                                                                                    |
| View Guidelines                                                                                                    |                                                                                                    |
|                                                                                                    |                                                                                                    |
|                                                                                                    |                                                                                                    |
| Before you continue with the declaration, you are advised to go through and familiarize yourself with the Guidelines.                            |                                                                                                    |
|                                                                                                    |                                                                                                    |
|                                                                                                    |                                                                                                    |
| View Guidelines Proceed                                                                                                    |                                                                                                    |
|                                                                                                    |                                                                                                    |
|                                                                                                    |                                                                                                    |
| Please turn off the pop-up blocker in Internet Explorer or Mozilla Firefox before you click the "View Guidelines' button. Click here for a quick | cguide.                                                                                                    |
|                                                                                                    |                                                                                                    |
|                                                                                                    | -8 o the G do rate 11/38 AM                                                                                                    |

# Step 4:

- You may read the guidelines or;
- Proceed with the submission

#### Verify contact details

| 🔁 📹 🖾 IMDA Internet                                              | x + v                                                                                                    | -                | ۵   | ×  |
|------------------------------------------------------------------|----------------------------------------------------------------------------------------------------|------------------|-----|----|
| $\leftarrow$ $\rightarrow$ $\circlearrowright$ $\textcircled{a}$ | https://imdaonlinepilot.imda.gov.sg/OnlineServices/VFS/Transaction/FormCA/FormCAGeneral.aspx?LoginType=CA8Index=First     | L                | Ê   |    |
| Street Name:                                                     |                                                                                                    |                  |     | ^  |
| Floor No:                                                        |                                                                                                    |                  |     |    |
| Building Name:                                                   |                                                                                                    |                  |     |    |
| Postal Code:                                                     |                                                                                                    |                  |     |    |
| Tel No:                                                          | 66830888                                                                                                    |                  |     |    |
| Fax No:                                                          |                                                                                                    |                  |     |    |
| Collection Point:                                                | IMDA COUNTER                                                                                                    |                  |     |    |
| CA Particulars                                                   |                                                                                                    |                  |     |    |
| Person NRIC No.:                                                 | \$6005045Q                                                                                                    |                  |     |    |
| Person Name:                                                     | FEE REVISION TEST 2                                                                                                    |                  |     |    |
| Mobile No:                                                       |                                                                                                    |                  |     |    |
| Email:                                                           |                                                                                                    |                  |     |    |
| The Email indicated is only<br>Feedback or in writing.           | applicable to this submission. If you wish to update your company's contact details permanently, please update IMDA via O | nline            |     | 1  |
|                                                                  |                                                                                                    |                  | Nex | .t |
|                                                                  |                                                                                                    |                  |     | ~  |
| 1 / P H 🤤 🛛                                                      | ने 🔐 🐖 🛃 👘                                                                                                    | 5 11:38<br>5 COD | AM  | 5  |

# Step 5:

- Check your contact number and email address to ensure they are updated.
- Click "Next".

### **Title Search Page**

| 8 0                                     | 🗇 Info-communic                                                | tations $h \times + \vee$                                                   |                                                             |                                             |         |           |          | -      | 6            | ×        |
|-----------------------------------------|----------------------------------------------------------------|-----------------------------------------------------------------------------|-------------------------------------------------------------|---------------------------------------------|---------|-----------|----------|--------|--------------|----------|
| $\leftarrow$                            | )<br>)<br>)<br>)                                               | A https://imdaonlinepilot.imda.gov.sg/OnlineSe                              | rvices/VFS/Transaction/FormCA/F                             | ormCATitleSearch.aspx?Index=First           |         | ${}$      | ₫        | L      | ß            |          |
|                                         |                                                                |                                                                             |                                                             |                                             |         |           |          |        |              | ^        |
| Submis<br>Page 3 of                     | ssion of Mas                                                   | ter Videos ('CA')                                                           |                                                             |                                             |         |           |          |        |              |          |
| Please d<br>'Dynasty<br>Fields marked v | to a search to ch<br>' if you are sub-<br>with * are mandatory | eck if this title has already been approve<br>mitting 'Dynasty Warriors 6'. | d. You may obtain better                                    | search results by using less keywords in yo | ur titl | e sea     | rch. Eg. | Туре   |              |          |
| Title Searc                             |                                                                |                                                                             |                                                             |                                             |         |           |          |        |              |          |
| Title                                   |                                                                | the king and the clown                                                      |                                                             |                                             |         |           |          |        |              |          |
| Are you sul                             | bmitting a Box Set                                             | Oyes®No                                                                     |                                                             |                                             |         |           |          |        |              |          |
| 30011133101                             |                                                                |                                                                             | Search Rece                                                 | 1                                           |         |           |          |        |              | - 1      |
|                                         |                                                                |                                                                             | Obaron 11030                                                | L.                                          |         |           |          |        |              | - 11     |
| Title List -                            | Total Number of R                                              | lacorde: 1                                                                  |                                                             |                                             |         |           |          |        |              | -        |
| THUC LINE -                             | - Total Humber of F                                            |                                                                             |                                                             |                                             |         |           |          |        |              |          |
| Select                                  | Index No.                                                      | Title                                                                       | Title Details                                               |                                             |         |           |          |        |              |          |
| 0                                       | F628901                                                        | THE KING AND THE CLOWN                                                      | Also Known As                                               |                                             |         |           |          |        |              |          |
| 0                                       |                                                                |                                                                             | Romanised Title                                             | THE KING AND THE CLOWN                      |         |           |          |        |              |          |
|                                         |                                                                |                                                                             | Running Time                                                | 129                                         |         |           |          |        |              |          |
|                                         |                                                                |                                                                             | Format                                                      | DVD                                         |         |           |          |        |              | _        |
|                                         |                                                                |                                                                             | Language Description                                        | Korean                                      |         |           |          |        |              | _        |
|                                         |                                                                |                                                                             | Decision                                                    | Passed Clean                                |         |           |          |        |              | _        |
|                                         |                                                                |                                                                             | Raung                                                       | Pors - Parental Guidance 15                 |         |           |          |        |              | _        |
|                                         |                                                                |                                                                             | Consumer Advice                                             | Some Sexual References 些計性相关谱               |         |           |          |        |              | _        |
|                                         |                                                                |                                                                             | Classified by                                               | Industry                                    |         |           |          |        |              | _        |
|                                         |                                                                |                                                                             | Index Type                                                  | Feature                                     |         |           |          |        |              | _        |
|                                         |                                                                | The title s                                                                 | elected above is same as n<br>le and is not listed above. C | nine. Click to proceed.                     |         |           |          |        |              |          |
|                                         |                                                                |                                                                             |                                                             |                                             |         |           |          |        |              |          |
| https://inda                            | acedinanilet imela eco                                         | en/OnlineServices AFS/Transaction/Form/C&/Form/C&TitleSe                    | arch asrov7Indav=First                                      |                                             |         |           |          |        |              |          |
| maps()/III08                            | sormepischilda.gov.                                            | sy chinese receiver a nanadobily officient officer uncertained              | and cooper marker / #30                                     |                                             |         |           |          |        |              | ~        |
| •                                       | ර 🖽 🤤                                                          | 📄 💼 🧾                                                                       |                                                             | PA .                                        | ^       | <b>10</b> | ξ d() EN | G 6/3/ | 7 PM<br>2019 | <b>R</b> |

# Step 6:

- Search using the film title to ensure that the film has yet to be classified by IMDA. (E.g. The King and The Clown)
- One record is found, <u>classified by the industry</u> (by 1<sup>st</sup> content assessor). <u>Everything matches but</u> 2<sup>nd</sup> content assessor <u>disagrees with the rating.</u> Proceed to submit by clicking on "This is a new title...".

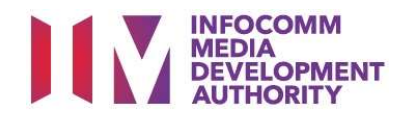

#### Enter Submission details

| 🗄 🖅 🗆 IMDA Internet 🛛 🗙 🕂 🗸                                            | *                                                                                                    |          |          | -              | ٥      | ×  |
|------------------------------------------------------------------------|----------------------------------------------------------------------------------------------------|----------|----------|----------------|--------|----|
| $\leftarrow$ $\rightarrow$ $\bigcirc$ $\textcircled{a}$ https://imdaon | linepilot.imda.gov.sg/OnlineServices/VFS/Transaction/FormCA/FormCASubmission.aspx?BoxSet=N8dndex=First8dndexNo | 0 ☆      | 2=       | L              | Ŀ      |    |
|                                                                        |                                                                                                    | Enter Ke | /wora He | ere            | ч      | ^  |
|                                                                        |                                                                                                    |          |          |                |        |    |
| Declaration for Submission of Ma                                       | aster Videos ('CA')                                                                                            |          |          |                |        |    |
|                                                                        |                                                                                                    |          |          |                |        |    |
| Page 4 of 7                                                            |                                                                                                    |          |          |                |        |    |
|                                                                        |                                                                                                    |          |          |                |        |    |
|                                                                        |                                                                                                    |          |          |                |        |    |
| Fields marked with* are mandatory. Indicate 'N/A                       | \' or '0' where not applicable                                                                                 |          |          |                |        |    |
| Submission Information                                                 |                                                                                                    |          |          |                |        |    |
| Submission Details                                                     |                                                                                                    |          |          |                |        |    |
| Format: *                                                              |                                                                                                    |          |          |                |        |    |
| Ownership Type: *                                                      | TITLES FOR WHICH WE HOLD COPYRIGHTS                                                                            |          |          |                |        |    |
| Туре: *                                                                | FEATURE                                                                                                    |          |          |                |        |    |
| Set Details                                                            |                                                                                                    |          |          |                |        |    |
| No of Pieces: *                                                        | 1                                                                                                    |          |          |                |        |    |
|                                                                        |                                                                                                    |          |          |                |        |    |
|                                                                        |                                                                                                    |          |          |                | Nex    | ŧ, |
| ାଶ ନାଇ 🔁 🖬 🔒 🧕                                                         | <u>م</u>                                                                                                    | ^ 🛥 🧟    | ¢\ eng   | 12:08<br>6/3/2 | PM 019 | 5  |

# Title details page

| IMDA Internet × +                           |                                                                                                    | - 0 >             |
|---------------------------------------------|----------------------------------------------------------------------------------------------------|-------------------|
| ← → C a imdaonlinepilot-aws.imc             | da.gov.sg/Onlineservices/VFS/Transaction/FormCA/FormCATitleSubmission.aspx?Index=First&Mode=&ViewMode= | ☆ <b>Θ</b>        |
| 🗄 Apps 🔇 IMDA UAT pilot 🔇 Info-commu        | nicatio 🔇 licensingpilot-aws.l                                                                         |                   |
|                                             |                                                                                                    |                   |
| Declaration for Submission of               | f Master Videos ('CA')                                                                                 |                   |
| Page 4 of 6                                 |                                                                                                    |                   |
|                                             |                                                                                                    |                   |
| Fields marked with are mandatony Indicate ' | N/A' or '0' where not applicable                                                                       |                   |
| ferda marked with are mandatory. Indicate   | in a or o where not appreade                                                                           |                   |
| Title Details 1 of 1                        |                                                                                                    |                   |
| Title *                                     | THE KING AND THE CLOWN                                                                                 |                   |
| Romanised Title                             | THE KING AND THE CLOWN                                                                                 |                   |
| "Also Known as" title                       |                                                                                                    |                   |
| Director *                                  | XYZ                                                                                                    |                   |
| Cast (at least 4 names) *                   | AA                                                                                                    |                   |
|                                             | 88                                                                                                    |                   |
|                                             | cc                                                                                                    |                   |
|                                             | DD                                                                                                    |                   |
| Language *                                  | Korean                                                                                                 |                   |
| Sub Language                                | ×                                                                                                    |                   |
| Content Type *                              | Feature only V                                                                                         |                   |
| Region Code *                               | Region 3 V                                                                                             |                   |
| Distributor on inlay                        |                                                                                                    |                   |
| Feature (mins) *                            | 115                                                                                                    |                   |
| Classification Details                      |                                                                                                    |                   |
| Content Assessment Form *                   | Si Content Checklist.docx                                                                              |                   |
| CA Rating *                                 | Parental Guidance V                                                                                    |                   |
| CA Decision *                               | Passed Clean V                                                                                         |                   |
| - o H:                                      | 🗢 🚥 d o 📼                                                                                              | d do our 11:15 PM |

#### Step 7:

- Key in the required fields such as Format, Ownership type, Type of submission and number of pieces.
- Click "Next" to proceed.

#### Step 8:

- Key in the required fields such as Title, Director and Cast info, Language, Content Type, Region Code and Running Time.
- Select the rating and key in the consumer advice (if any). Attach the classification report and click "Next".

# System prompt

| IMDA Internet                                                           | × +                                                                                                    | -                     | 8    | ×   |
|-------------------------------------------------------------------------|----------------------------------------------------------------------------------------------------|-----------------------|------|-----|
| $\leftrightarrow \rightarrow \mathbf{C}$ $\hat{\mathbf{a}}$ imdaonlinep | pilot-aws.imda.gov.sg/Onlineservices/VFS/Transaction/FormCA/FormCATitleSubmission.aspx?Index=First&Mode=&ViewMode=                                        | \$                    | Θ    | 1   |
| Apps @ IMDA UAT pilot @                                                 | Info-communicatio                                                                                                    |                       |      |     |
|                                                                         |                                                                                                    | Enter Keyword Here    | Q    |     |
|                                                                         |                                                                                                    |                       | -    |     |
|                                                                         |                                                                                                    |                       |      |     |
| Declaration for Submi                                                   | ission of Master Videos ('CA')                                                                                                    |                       |      |     |
| Page 4 of 6                                                             |                                                                                                    |                       |      |     |
| This is an existing title. Please select t                              | the check box and click 'Next' button if you confirm that this is a new title. Otherwise, please click 'Search' button to revisit the search page. Search |                       |      | 1   |
|                                                                         |                                                                                                    |                       |      |     |
|                                                                         |                                                                                                    |                       |      |     |
| Fields marked with* are mandato                                         | ory. Indicate 'N/A' or '0' where not applicable                                                                                                    |                       |      |     |
|                                                                         |                                                                                                    |                       |      | 4 1 |
| Title Details 1 of 1                                                    |                                                                                                    |                       |      | 4 - |
| Title *                                                                 | THE KING AND THE CLOWN                                                                                                    |                       |      | 11  |
| Romanised Title                                                         | THE KING AND THE CLOWN                                                                                                    |                       |      | 4   |
| "Also Known as" title                                                   |                                                                                                    |                       |      |     |
| Director *                                                              | XYZ                                                                                                    |                       |      | 11  |
| Cast (at least 4 names) *                                               | AA                                                                                                    |                       |      | 11  |
|                                                                         | 88                                                                                                    |                       |      |     |
|                                                                         | cc                                                                                                    |                       |      |     |
|                                                                         | DD                                                                                                    |                       |      |     |
| Language *                                                              | Korean V                                                                                                    |                       |      |     |
| Sub Language                                                            |                                                                                                    |                       |      | 1   |
| Content Type *                                                          | Feature only.                                                                                                    |                       |      |     |
| Region Code *                                                           | Region 3 V                                                                                                    |                       |      | 4   |
| Distributor on inlay                                                    |                                                                                                    |                       |      | 4   |
| Feature (mins) *                                                        | 115                                                                                                    |                       |      |     |
| Classification Details                                                  |                                                                                                    |                       |      | 41  |
| Contract Assessment Form 1                                              | R .                                                                                                    |                       |      | Ι.  |
| Content Assessment Form                                                 |                                                                                                    | 11:16                 | РМ - |     |
| 🔲 🔎 🖽 🥃 🚺                                                               | 🖬 💽 🧿 📲 🕺                                                                                                    | ∧ ■ // 40 ENG 24/11/2 | 2020 | e . |

#### Step 9

- System will prompt that there is an existing title.
- Applicant to tick the box at the top left before clicking "Next".

# **Declaration Page**

**Receipt Page** 

CA Submission Receipt Page 6 of 6 In-Receipt No. No. of Sets Title

🔳 💿 💼 🚍 म २ 💷

| IMDA Internet                                    | × +                           |                               |                         |                        | - o                                                                                                    | ×                    |
|--------------------------------------------------|-------------------------------|-------------------------------|-------------------------|------------------------|----------------------------------------------------------------------------------------------------|----------------------|
| $\leftrightarrow$ $\rightarrow$ C $\hat{a}$ imda | onlinepilot-aws.imda.gov.sg/0 | Onlineservices/VFS/Transactio | VFormCA/FormCASubmissio | nList.aspx?Index=First | * 🗧                                                                                                    | Э:                   |
| 🚻 Apps 🛛 IMDA UAT pi                             | lot 🚱 Info-communicatio       | licensingpilot-awsi           |                         |                        |                                                                                                    |                      |
| INFOCOMM<br>MIDIA<br>EVELOPHENT<br>AUTHORITY     |                               |                               |                         |                        | Paggeore Server<br>seger - Server - So<br>Last Upageore - 20<br>Mag   Predack:   Heip   Coracit du   Heim   Corphe<br>Enter Keyword Here Q | Nov 2020<br>s Logout |
| Declaration for S<br>Page 5 of 6                 | ubmission of Maste            | er Videos ('CA')              |                         |                        |                                                                                                    |                      |
| List of Submissions                              |                               |                               |                         |                        |                                                                                                    | - 1                  |
| Туре                                             | No Of Sets                    | No of PCs                     | No of Episodes          | Delete                 |                                                                                                    | _                    |
| Feature                                          | 1                             | 1                             | NA                      | Delete                 | Edit the Submission                                                                                                    |                      |
| 1THE KING AND THE CLOWN                          |                               |                               |                         |                        |                                                                                                    |                      |
|                                                  |                               |                               |                         |                        |                                                                                                    | _                    |

No. of Piece

Print

Rate this e-service

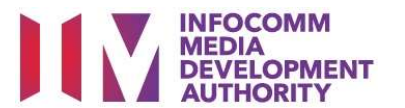

#### Step 10:

- Read through the declaration.
- If you have another title to submit, please select "Continue another submission".
- If you are done, click "Submit".

#### Last Step:

- □ × ☆ ⊖ :

Singapore Government Integrity - Service - Excellence Last Updated On : 20 Nov 2020

Enter Keyword Here Q

g<sup>R</sup> ∧ ∎0 ∉ 40 ENG <sup>11:16 PM</sup> ₽

- Each title submitted will be issued with an In-Receipt Number.
- Click on [Print] to print or save the PDF copy.

# Sample Receipt for CA submission

CA/2011//000117T 1 THE KING AND THE CLOWN

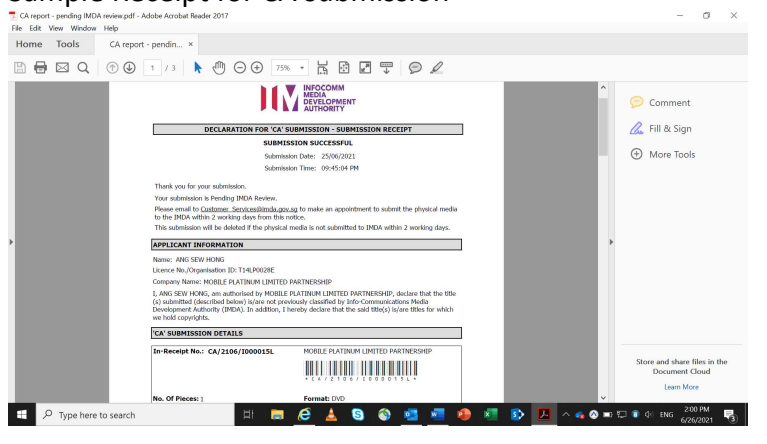

- Title is flagged as "Pending IMDA Review".
- Company rep. to submit the physical media to IMDA for IMDA's verification on the rating.

[End]